| 共通操作         | 3-2  |
|--------------|------|
| 共通操作について     | 3-2  |
| 壁紙           | 3-3  |
| 待受画面の画像を変更する | 3-3  |
| 着信時動作        | 3-4  |
| 着信時の動作を変更する  | 3-4  |
| 文字入力         | 3-6  |
| 文字入力について     | 3-6  |
| 文字を入力する      | 3-7  |
| 文字を編集する      | 3-10 |
| ユーザー辞書       | 3-11 |
| よく使う単語を登録する  | 3-11 |
| スマートリンク辞書    | 3-12 |
| 単語を辞書で調べる    | 3-12 |
|              |      |

| 電話帳登録             | . 3-14 |
|-------------------|--------|
| 電話帳について           | 3-14   |
| 電話帳に登録する          | 3-15   |
| 電話帳利用             | . 3-17 |
| 電話帳を利用する          | 3-17   |
| 楽ともボタン登録          | . 3-18 |
| 楽ともボタンに登録する       | 3-18   |
| S!電話帳バックアップ       | . 3-20 |
| S!電話帳バックアップについて   | 3-20   |
| S!電話帳バックアップを利用する. | 3-22   |
| 応用操作              | . 3-23 |
| こんなときは            | . 3-28 |

共通操作

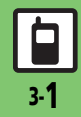

共通操作

# 共通操作について

お使いになる前に、画面/音のアレンジ方法や、いろいろな機能で共通して利用できる操作について知っておきましょう。

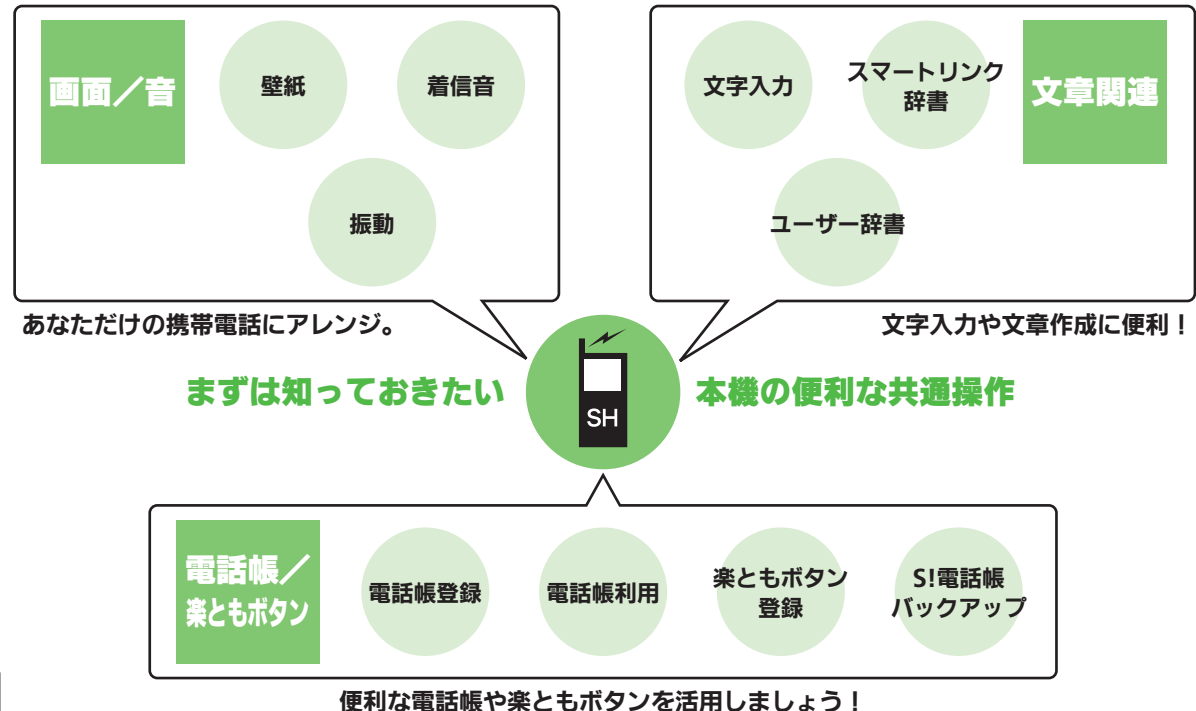

3

共通操作

# 待受画面の画像を変更する

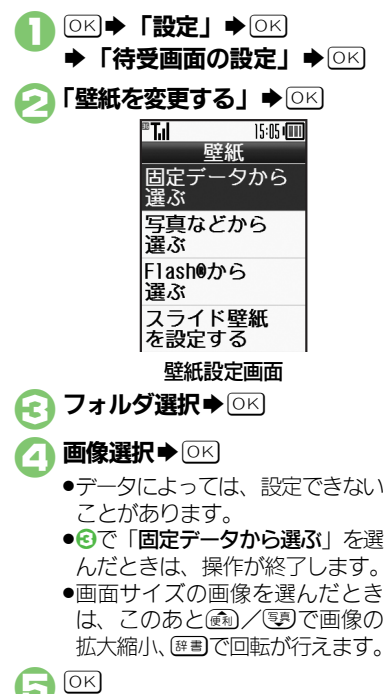

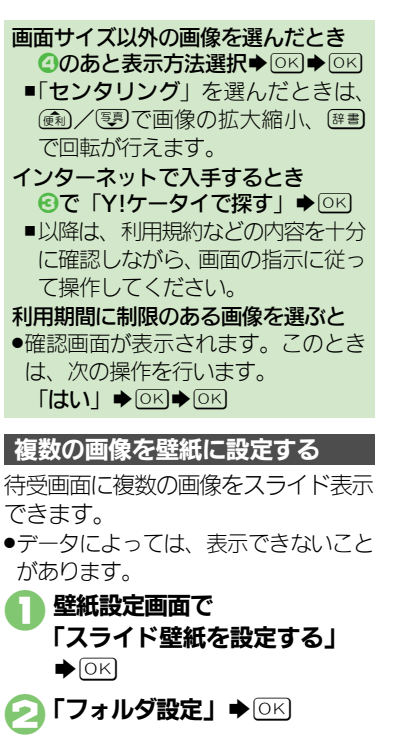

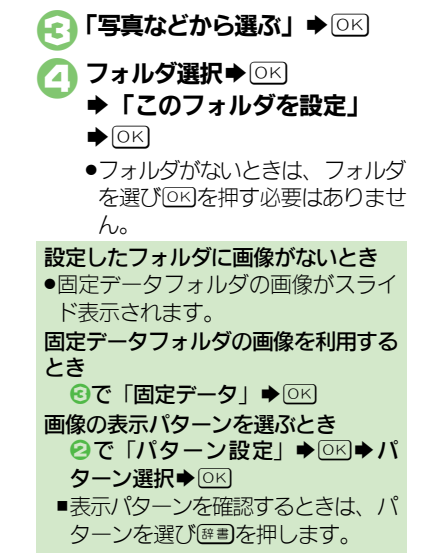

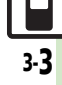

# 着信時動作

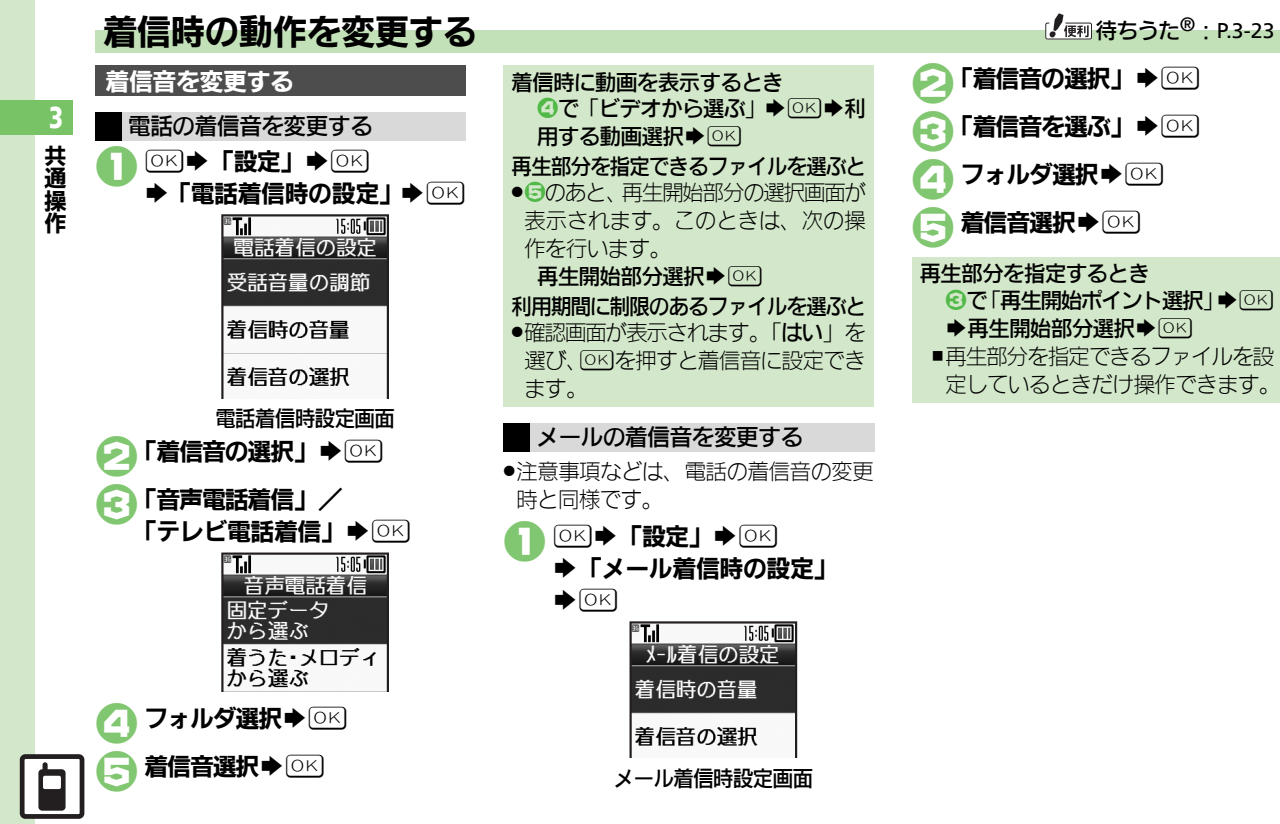

フォルダ選択●◎区 ○で「再牛開始ポイント選択」●○K ◆再生開始部分選択◆ OK ■再生部分を指定できるファイルを設

#### 着信時動作

### 振動を設定する

電話着信時の振動を設定する 電話着信時設定画面で **「着信時の振動」** ● ○K 「On/Off設定」 ◆ OK 「On」 ▶ OK 「振動パターン」 ● ○K ●振動パターンを確認するときは、 パターンを選び歴書を押します。 パターン選択●○区 振動を着信音と連動させるとき ⓒで「音連動」 ● ○K ■着信音に設定されている内容に従っ て、振動します。 振動設定時のご注意 ●本機を机の上などに置いておくと、着

● 本機をかい上なこに置いておくこ、 信があったとき振動で落下すること があります。充電時などは、落下防 止のためにも「Off」にすることを おすすめします。  メール着信時の振動を設定する
 注意事項などは、電話着信時の振動の設定と同様です。
 メール着信時設定画面で「着信時の振動」 → ○К
 「On/Off設定」 → ○К
 「On」 → ○К
 「「振動パターン」 → ○К
 ・振動パターンを確認するときは、 パターンを選び感動を押します。
 「パターン選択 → ○К

## 待ちうた<sup>®</sup>のサービスを開始する

電話に出るまでの間、呼び出し音として、お気に入りの音楽を相手に聞かせることができます。

- ●待ちうた<sup>®</sup>の利用には、別途お申し込み が必要です。(有料)
- ◆「待ちうたの設定」◆○K
   「サービス開始・解約」◆○K
  - ●以降は、画面の指示に従って操作 してください。

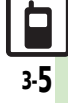

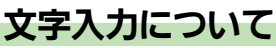

文字入力についての説明は、ことわり がない限り、文字入力画面での操作を 説明しています。

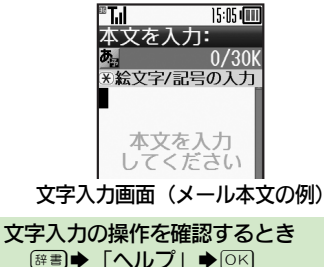

☆雪●「ヘルノ」●○

⑧を連続して押したときは、終了しないことがあります。

| 文字          | ■入力モ- | -ドの切替             |  |
|-------------|-------|-------------------|--|
| n           | 辞書▶│  | 「文字入力モード」         |  |
|             | ♦OK   |                   |  |
|             |       | 文字入力モード           |  |
|             |       | ◎ 選字<br>◎ 코 Z D   |  |
|             |       | 0 アイ・)<br>0 アイリ   |  |
|             |       | • A b c           |  |
|             | Ľ     | o Ahc             |  |
|             | ●利用でき | きる文字種(文字入力モー      |  |
|             | ド)が羽  | 長示されます。           |  |
| 0           | 文字入力  | <b> モード選択◆</b> ○K |  |
| $\mathbf{}$ | ●文字入力 | コモードが設定され、次の      |  |
| マークが表示されます。 |       |                   |  |
|             | あっ    | 漢字(ひらがな)          |  |
|             | ア/」   | カタカナ(全角/半角)       |  |
|             | A/a   | 全角英数字(大文字/小文字)    |  |
|             | _A/_a | 半角英数字(大文字/小文字)    |  |
|             | 1     | 数字                |  |
|             | X     | 区点コード             |  |

## 文字入力の基本操作

文字入力にはダイヤルボタンを利用します。1つのボタンには、ボタンに表示されているような複数の文字が割り当てられており、押す回数によって表示される文字が変わります。

#### 例:全角カタカナモードで① ②を3回押 したとき

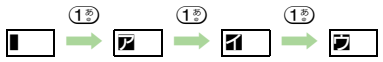

●彎を押すと、逆順に表示されます。

同じボタンに割り当てられている文字 を続けて入力するときは、 ごうを押し ます。

#### 例: 全角英数字モードで「NO」と入力 するとき

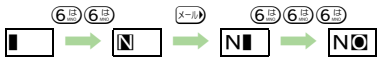

 ボタンを長く押すと、表示されている 文字が確定します。この方法で同じボ タンの文字を続けて入力することもで きます。

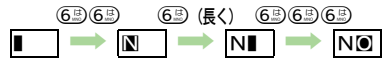

共通操作

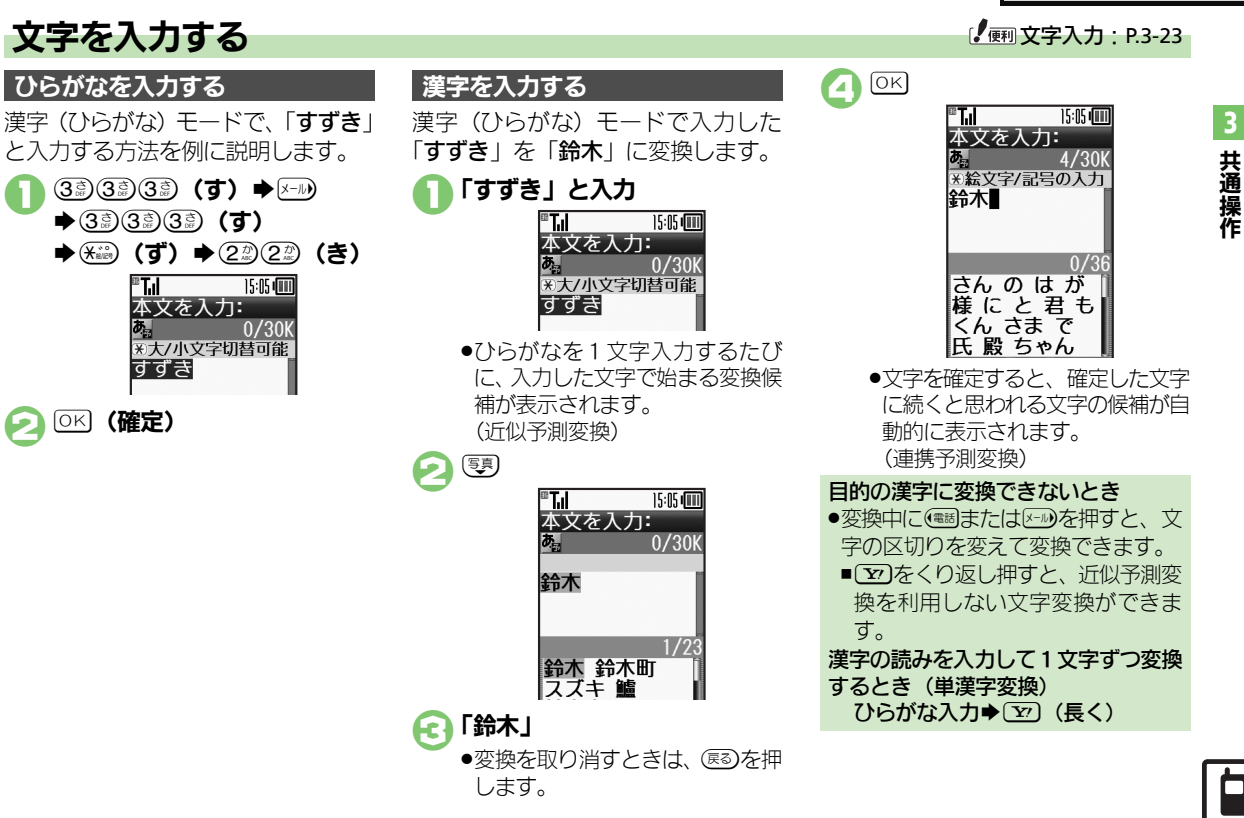

## 辞書連携

辞書と連携して、単語の意味などを確認して入力することができます。

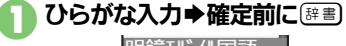

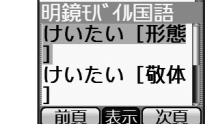

- このあと
   を押すたびに、辞書の 種類が切り替わります。
- 目的の単語など選択●○区
- ●単語の意味などが表示されます。

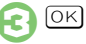

## 1 文字変換

ー度通常変換で入力した漢字は、はじめの1文字を入力するだけで変換できます。

以前「**すずき**」を「鈴木」に変換し たことがあるときの入力方法を例に説 明します。

<u>]</u> 3₫3₫3₫ **(す) ♦**Ę₽

>>> 変換候補選択 ◆ OK

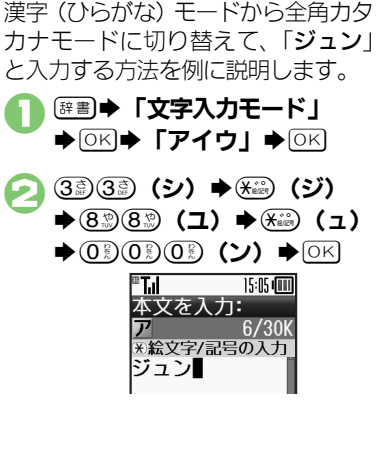

カタカナを入力する

## 絵文字/マイ絵文字/記号を入力する

- 文字入力モードによっては、操作できないことがあります。
- ●マイ絵文字は、S!メールの本文入力時に 利用できます。

- 絵文字/マイ絵文字/記号の入力 画面(履歴があるときは入力履歴 画面)が表示されます。
- ?
   ?
   ?
   ?
   ?
   ?
   ?
   ?
   ?
   ?
   ?
   ?
   ?
   ?
   ?
   ?
   ?
   ?
   ?
   ?
   ?
   ?
   ?
   ?
   ?
   ?
   ?
   ?
   ?
   ?
   ?
   ?
   ?
   ?
   ?
   ?
   ?
   ?
   ?
   ?
   ?
   ?
   ?
   ?
   ?
   ?
   ?
   ?
   ?
   ?
   ?
   ?
   ?
   ?
   ?
   ?
   ?
   ?
   ?
   ?
   ?
   ?
   ?
   ?
   ?
   ?
   ?
   ?
   ?
   ?
   ?
   ?
   ?
   ?
   ?
   ?
   ?
   ?
   ?
   ?
   ?
   ?
   ?
   ?
   ?
   ?
   ?
   ?
   ?
   ?
   ?
   ?
   ?
   ?
   ?
   ?
   ?
   ?
   ?
   ?
   ?
   ?
   ?
   ?
   ?
   ?
   ?
   ?
   ?
   ?
   ?
   ?
   ?
   ?
   ?
   ?
   ?
   ?
   ?
   ?
   ?
   ?
   ?
   ?
   ?
   ?
   ?
   ?
   ?
   ?
   ?
   ?
   ?
   ?
   ?
   ?</li

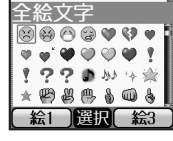

- 絵文字/マイ絵文字/記号選択
   ●○K
  - 入力モードにかかわらず、絵文字 は全角で入力されます。

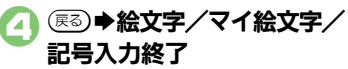

3

共通操作

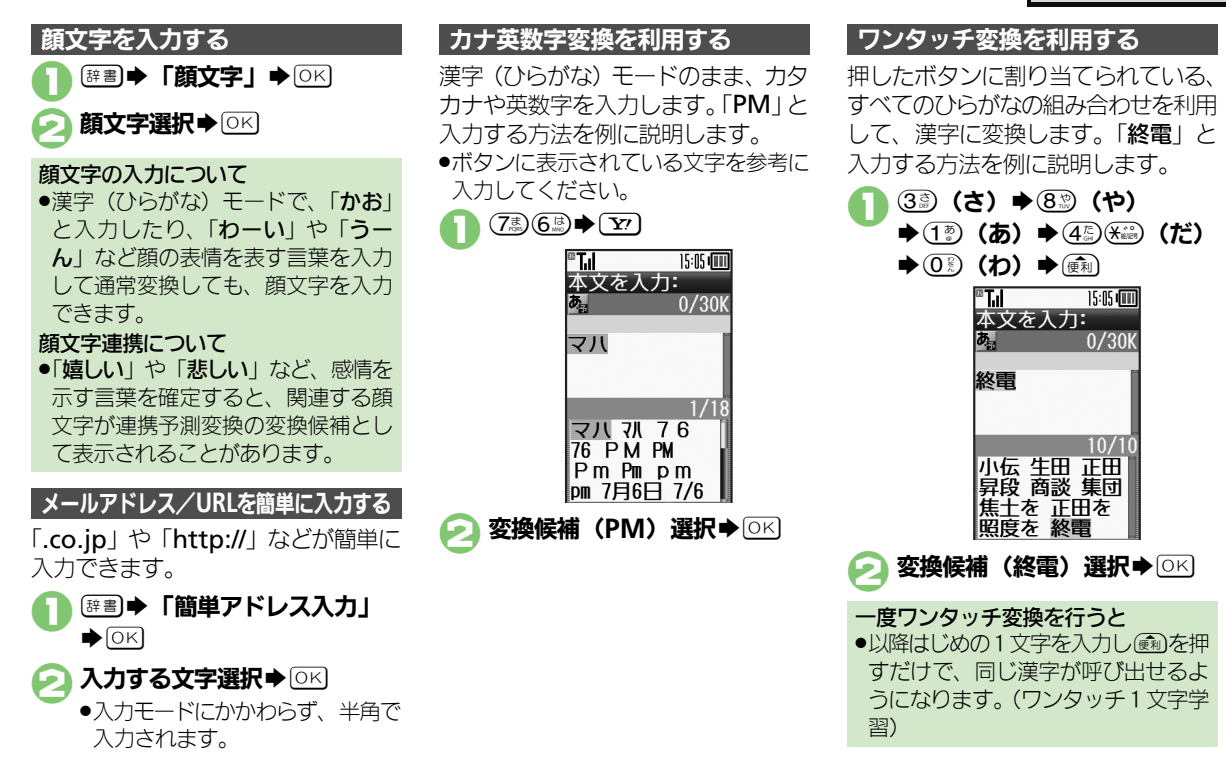

3.9

# 文字を編集する

文字を消去/修正する

「また、お願いします」を「また明日 お願いします」に修正する方法を例に 説明します。

15:05 📖

18/30K

#### 消去する文字選択 「」 本文を入力:

ます

(戻る)

▲文を入力: 丸文を入力: 丸 、 た 、 な 文 が 間 い しま す

※絵文字/記号の入力

また、お願いし

●カーソル上の1文字が消えます。

# 「請入位置選択 ●正しい文字入力 『14 15

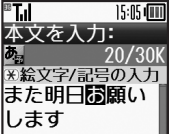

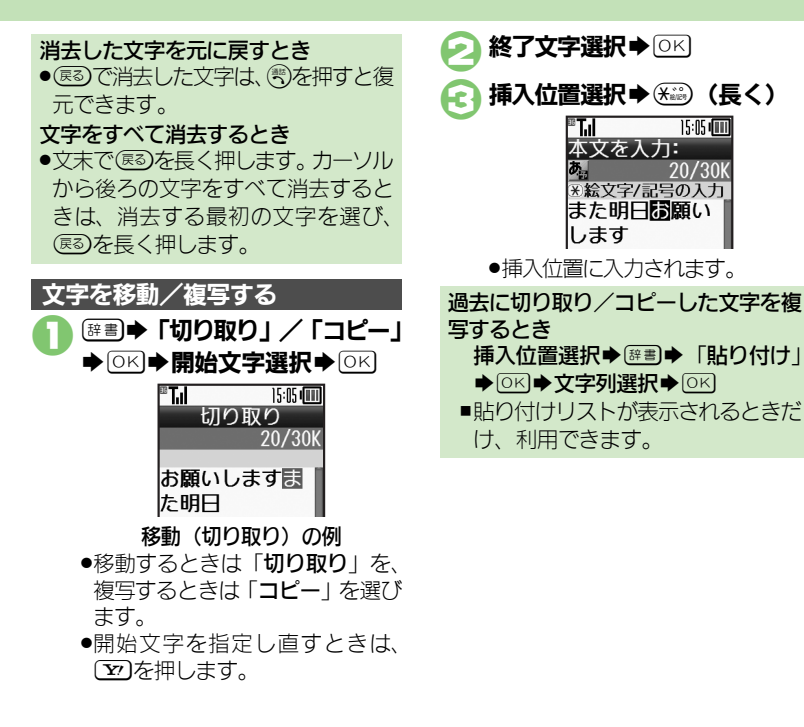

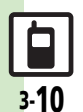

**3** 共通操作

3

共通操作

# よく使う単語を登録する

ユーザー辞書に単語を登録する

ユーザー辞書に登録すると、変換候補 に表示されるようになります。

○K ⇒ 「設定」 ⇒ ○K
 ⇒ 「かな漢字変換の単語を
 追加」 ⇒ ○K

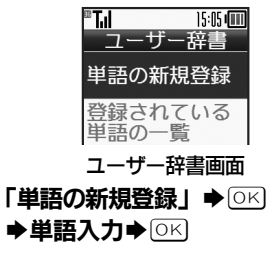

こう読み入力 ● ○
K

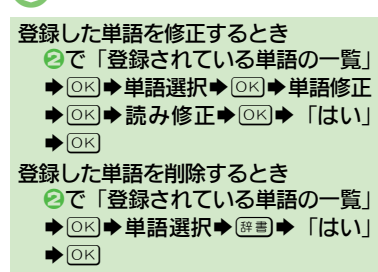

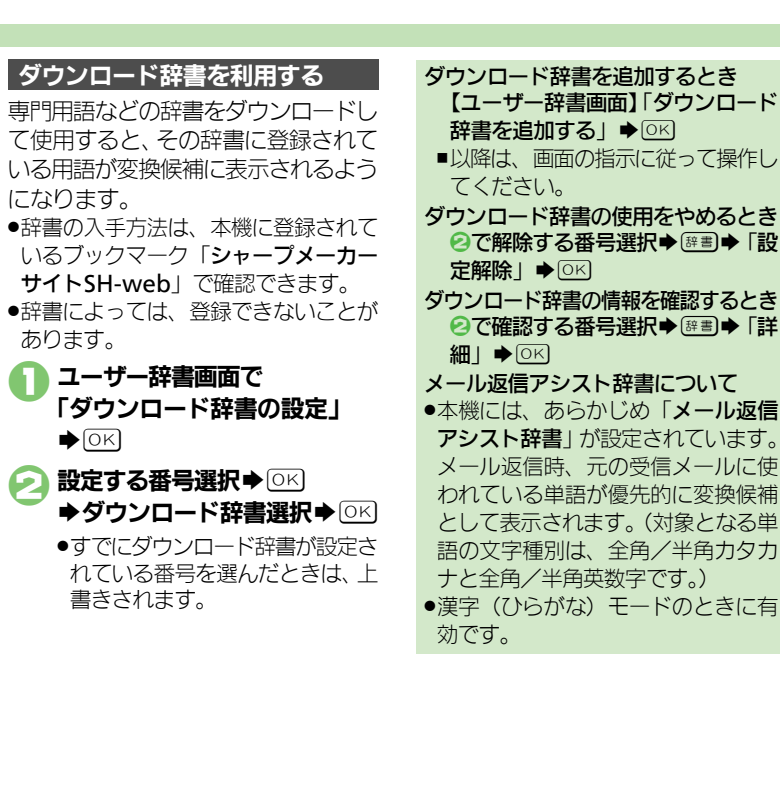

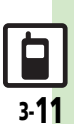

# スマートリンク辞書

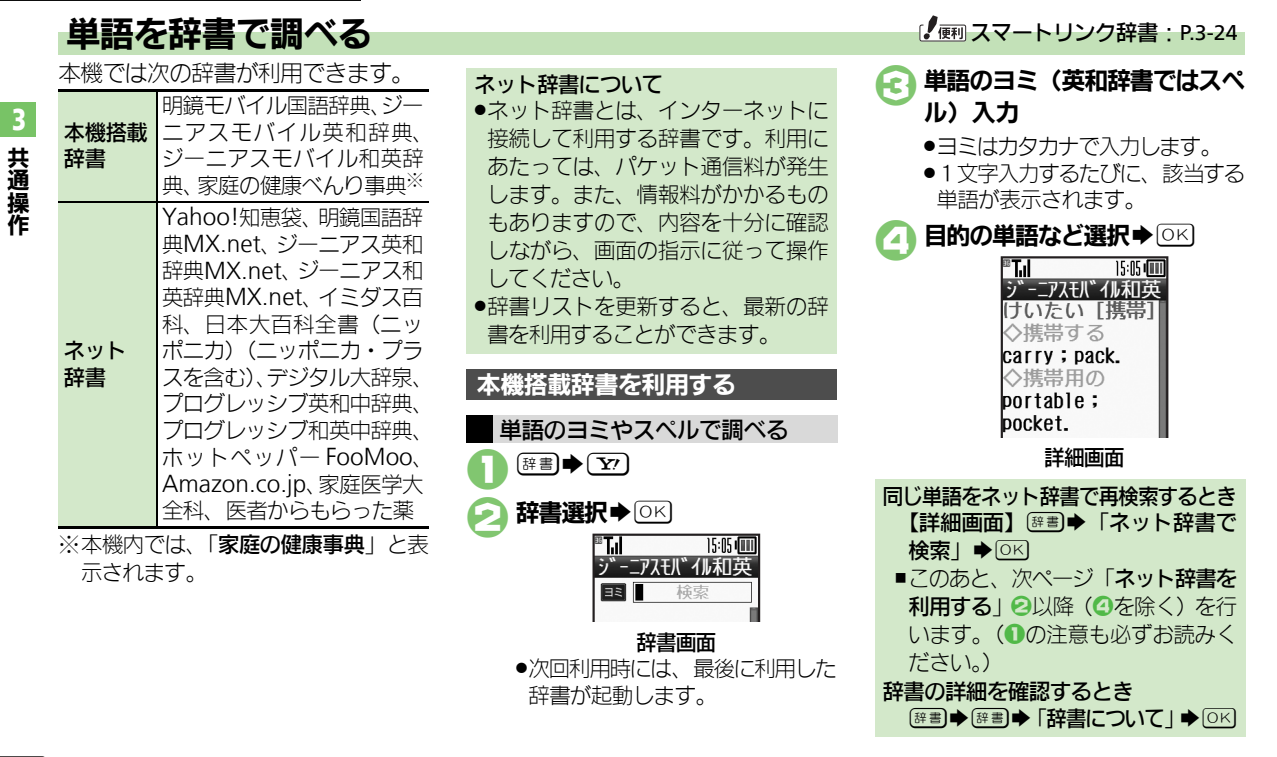

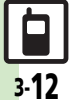

#### スマートリンク辞書

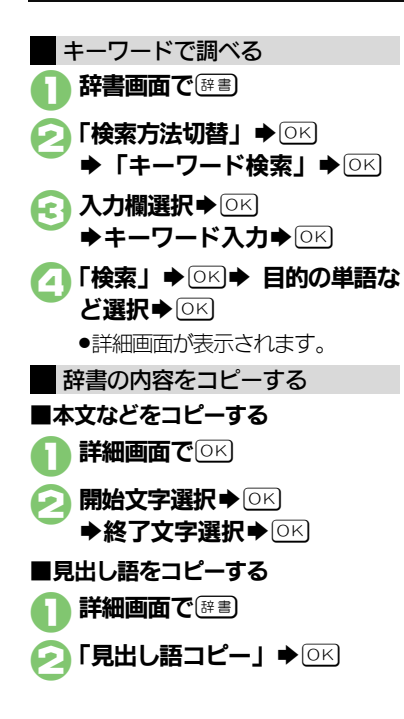

| ネット辞書を利用する                                                       | 辞書の出典の詳細を確認するとき                        |    |
|------------------------------------------------------------------|----------------------------------------|----|
| 田書● 〒 → 「ネット辞書」                                                  | ⑤のあと目的の単語など選択◆ ○○                      |    |
| ► OK                                                             | ▼「山央」▼□にす「はい」▼□に<br>同じ単語を本機搭載辞書で検索するとき | 3  |
| <ul> <li>●はじめて利用するときは、利用規<br/>約がま云されます。内容を十分確</li> </ul>         | ⑤のあと輝書●「他の辞書で検索」                       | #  |
| 認したあと、回答押してくださ                                                   |                                        | 通過 |
| い。このあと、画像の取得方法を<br>躍び、「図を押します」                                   | 利用規約を確認するとき                            | 作  |
|                                                                  |                                        |    |
| プルダウンメニュー選択 ◆ ○ K                                                | ■このめと <u>OK</u> を押すと、詳書画面に<br>戻ります。    |    |
| ♀ 辞書選択 ◆ ○▷                                                      | 屋田やしたりた利田オス                            |    |
| <ul> <li>•「すべて」を選ぶと、同じ単語を</li> </ul>                             | 腹座でしめりを利用する                            |    |
| すべての辞書で一括検索できま<br>す                                              | しおりをはさむ                                |    |
|                                                                  |                                        |    |
|                                                                  | 2 「しおりをはさむ」 ◆ ○K                       |    |
| <b>□□□□□□□□□□□□□□</b>                                            | 履歴やしおりを確認する                            |    |
| <ul> <li>・以降確認画面を表示しないとき</li> <li>は、このあと(解書)(マ)を押します。</li> </ul> | 日 辞書画面で 辞書                             |    |
|                                                                  |                                        |    |
| ▶ 目的の単語など選択 ▶ ○ 🕅                                                | <br>目的の単語など選択⇒ ○K                      |    |
| ●詳細画面が表示されます。                                                    | <ul> <li>●詳細画面が表示されます。</li> </ul>      |    |
|                                                                  | ●ネット辞書の履歴からは詳細画面<br>を表示できません。          | E  |
|                                                                  |                                        |    |

## 電話帳登錄

共通操作

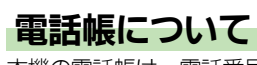

本機の電話帳は、電話番号やメールアドレスをはじめ、いろいろな情報を登録して利用できます。

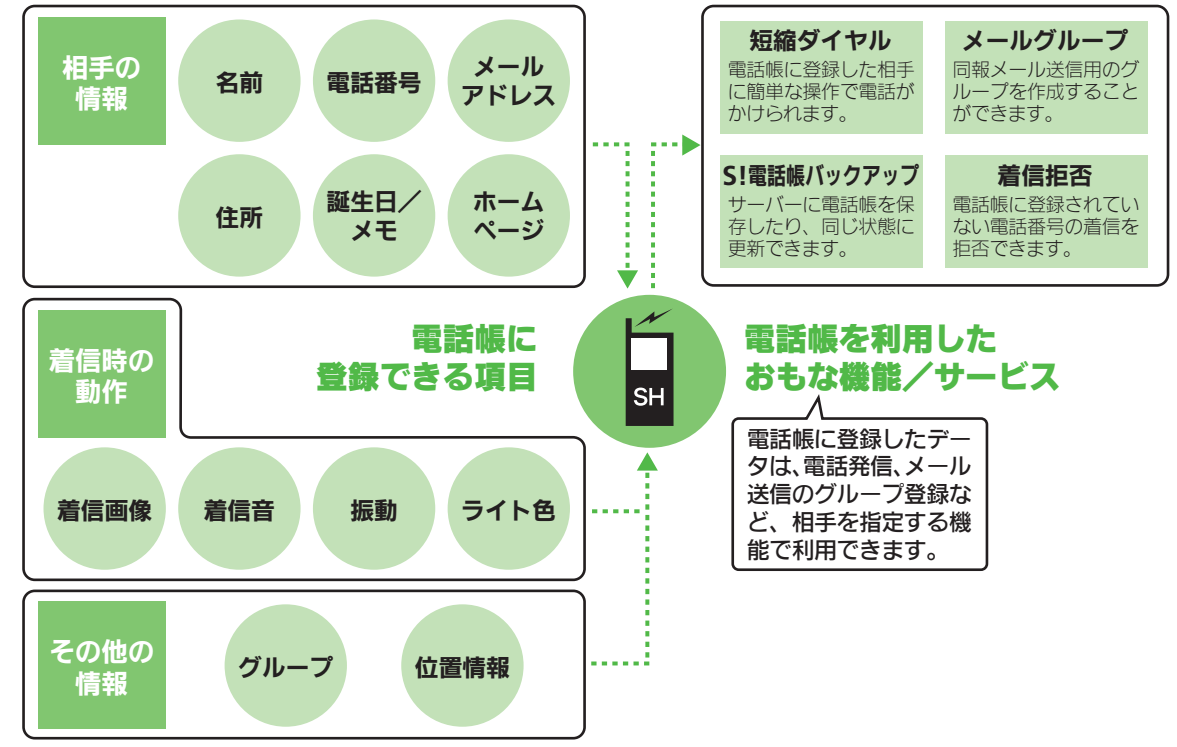

3-14

#### 電話帳登錄

3

共通操作

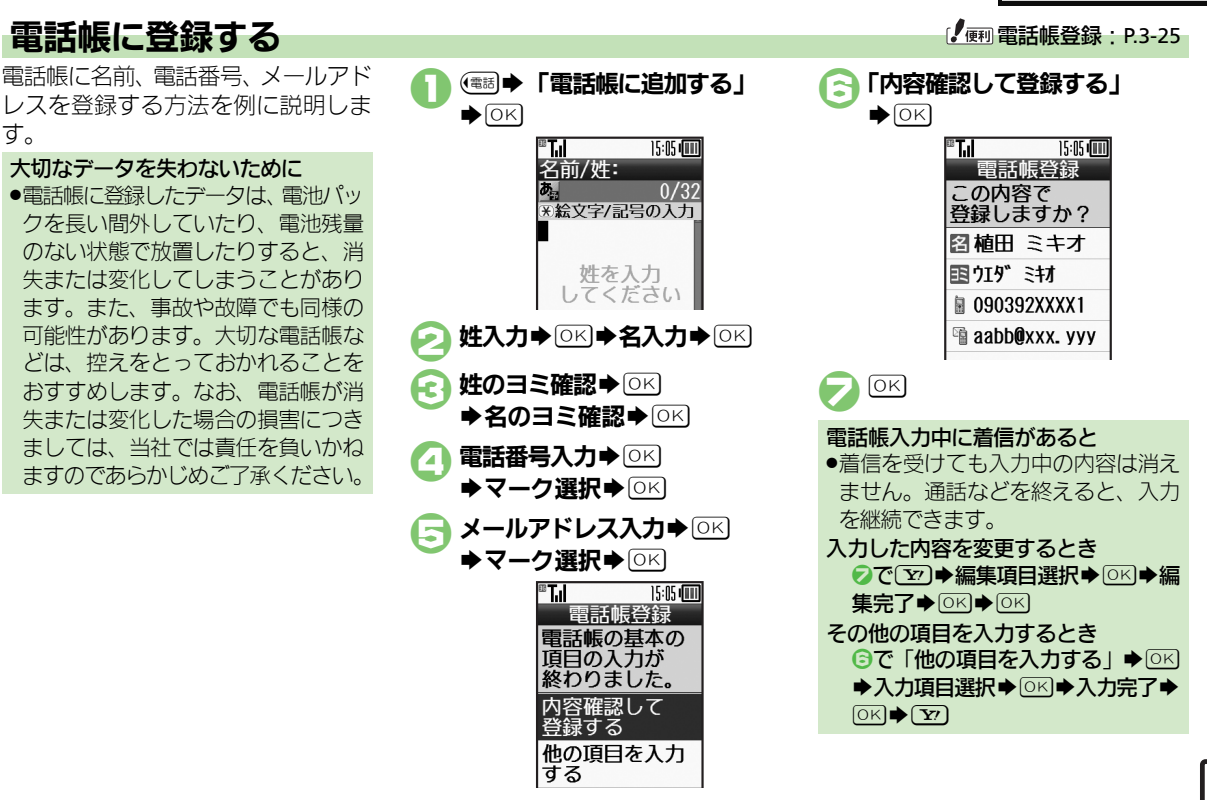

#### 電話帳登録

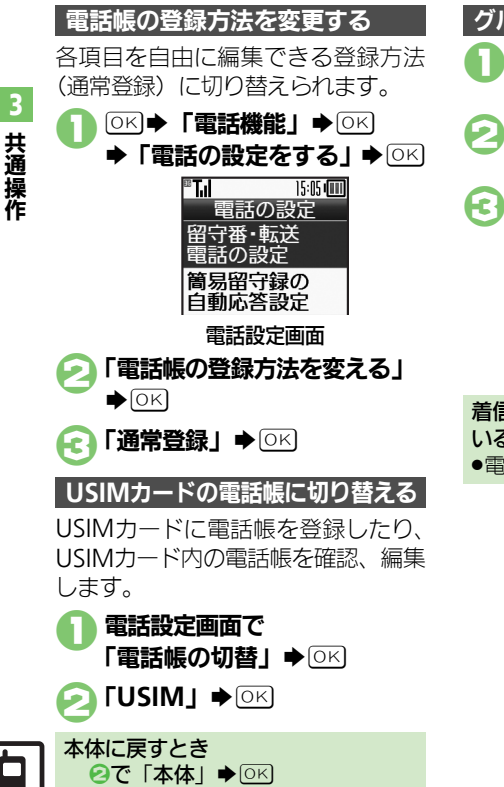

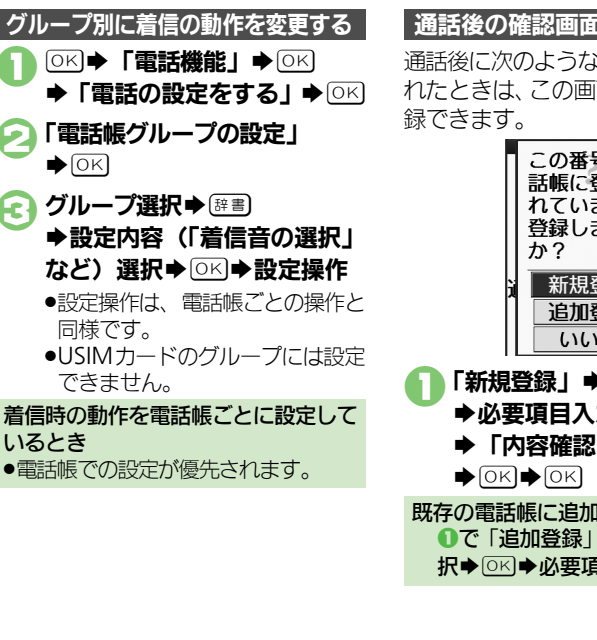

## 通話後の確認画面から登録する

通話後に次のような確認画面が表示さ れたときは、この画面から電話帳に登

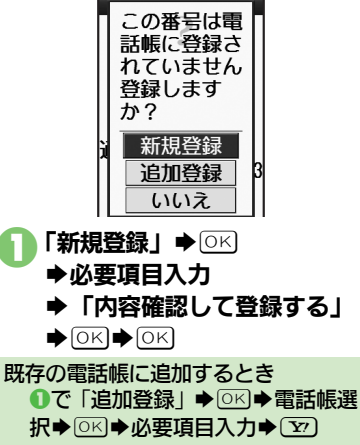

# 電話帳を利用する

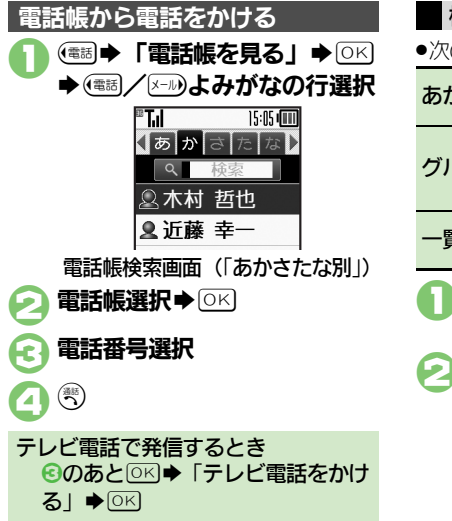

| 検索方法を変更する                             |                                |  |  |  |
|---------------------------------------|--------------------------------|--|--|--|
| ●次の検索方法が選べます。                         |                                |  |  |  |
| あかさたな別                                | よみがなの行を選択し<br>て、電話帳を表示         |  |  |  |
| グループ別                                 | グループを選択して、<br>グループ内の電話帳を<br>表示 |  |  |  |
| 一覧         すべての電話帳を五十           音順に表示 |                                |  |  |  |
| 雷話帳検索画面で躍動                            |                                |  |  |  |

- ➡「検索方法切替」
  ○K
- 検索方法選択●○≤

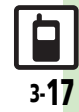

# 楽ともボタン登録

# 楽ともボタンに登録する

本機には、楽ともボタン(④(12)③) が搭載されています。よく連絡する相 手を楽ともボタンに登録すると、簡単 に呼び出せるのはもちろん、メールの やりとりの履歴を一覧したり、添付画 像のスライドショーを表示することも できます。

楽ともボタンに登録すると、待受画面に
 登録した相手のニックネームが表示されます。(表示しないように設定することもできます。)

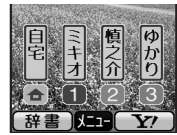

## 自宅ボタンに登録する

電話帳から登録する方法を例に説明し ます。

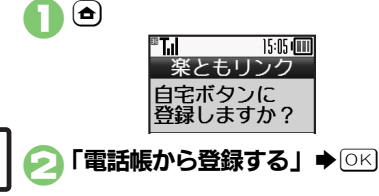

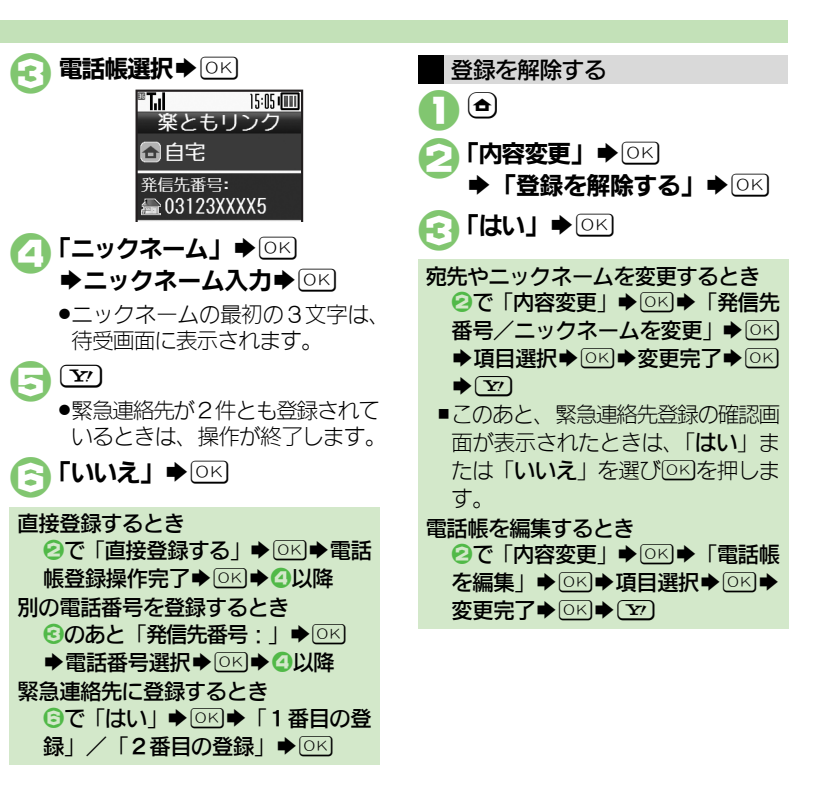

#### 楽ともボタン登録

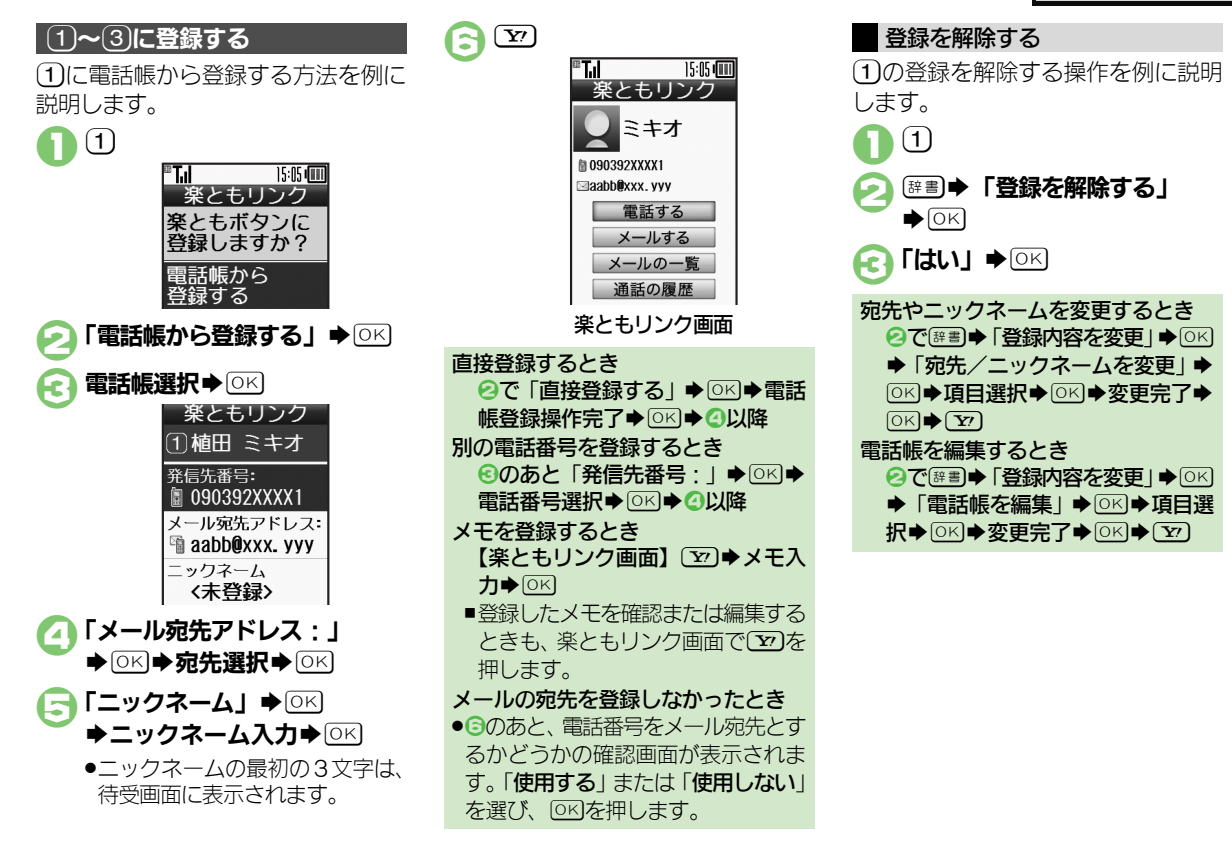

**3** 共通操作

# S!電話帳バックアップ

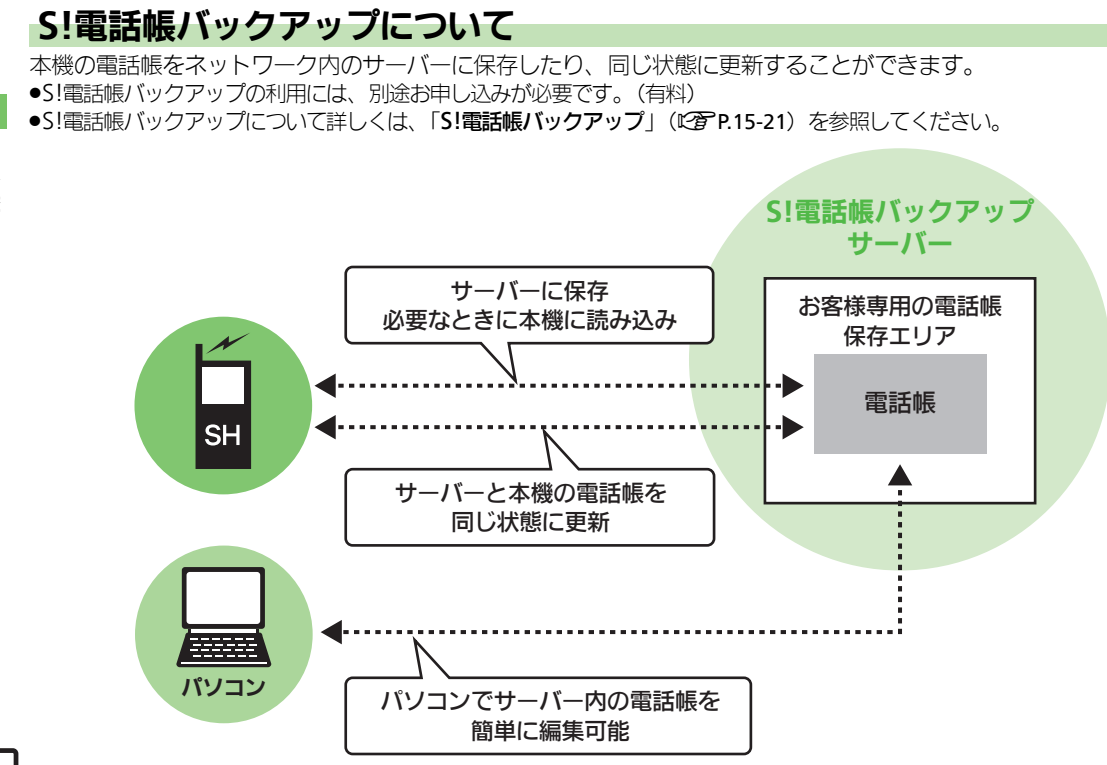

共通操作

3

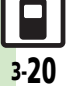

#### S!電話帳バックアップ

#### S!電話帳バックアップ利用時のご注意

電話帳の次の項目は、保存されません。
 フォト/着信音/ライト/振動
 本機の電話帳をすべて消去したあと「通常」、「保存(変更分のみ)」、「保存(全件上書き)」を行うと、サーバー上の電話帳が消去されます。また、サーバー上の電話帳をすべて消去したあと「通常」、「読込み(変更分のみ)」、「読込み(全件上書き)」を行うと、本機の電話帳が消去されます。保存や読み込みのタイミング、方向にご注意ください。
 更新や保存/読み込みには、パケット通信料が発生します。

自動保存について

- •S!電話帳バックアップのお申し込み後にネットワーク自動調整を行うと、自動保存が設定(On)されます。[周期設定:電話帳編集後(10分後)、保存モード設定:通常] この状態で電話帳を追加/編集すると、自動的にサーバー内の電話帳を更新するようになりますので、ご注意ください。
- ●自動的に更新させたくないときは、自動保存設定を解除してください。ただし、解除後にネットワーク自動調整を行うと、再度設定されます。

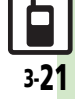

#### S!電話帳バックアップ

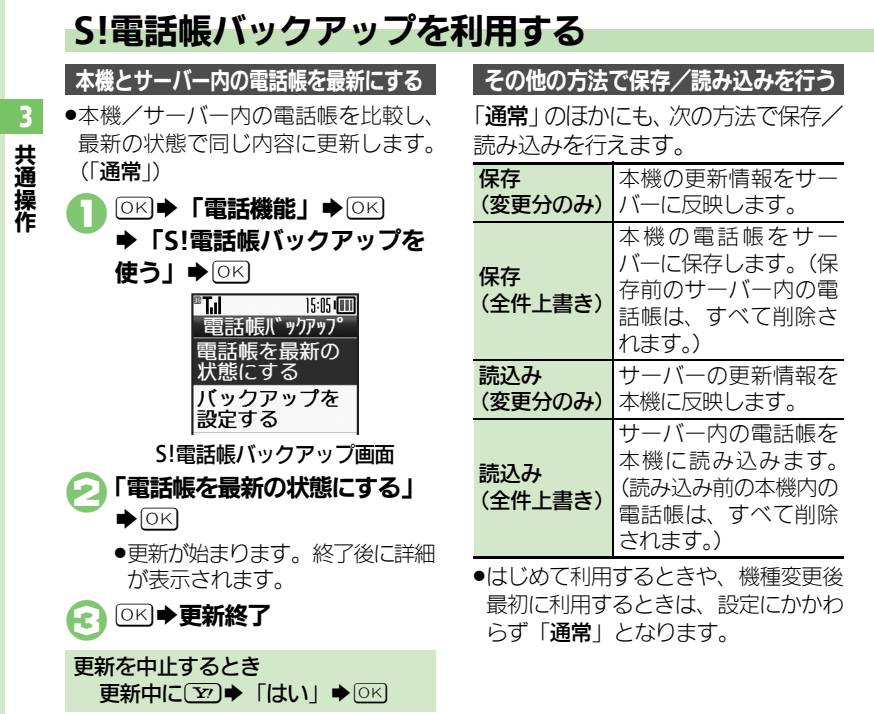

 ● S!電話帳バックアップ画面で 「バックアップを設定する」
 ● ○K
 ② 「ほかの方法で保存する/ 読込む」 ● ○K
 ④ 保存/読み込み方法選択● ○K
 ● 保存/読み込みが始まります。終 了後に詳細が表示されます。
 ④ 区 ● 保存/読み込み終了
 保存/読み込みを中止するとき 保存/読み込み中に ② ● 「はい」 ● ○K

【
画 S! 雷話帳バックアップ: P.3-27

| 待ちうた <sup>®</sup><br>待ちうた <sup>®</sup> を利用<br>したい | 井通操作●≤       ●≤       ●≤       ●≤       ●≤       ●       ●       ●       ●       ●       ●       ●       ●       ●       ●       ●       ●       ●       ●       ●       ●       ●       ●       ●       ●       ●       ●       ●       ●       ●       ●       ●       ●       ●       ●       ●       ●       ●       ●       ●       ●       ●       ●       ●       ●       ●       ●       ●       ●       ●       ●       ●       ●       ●       ●       ●       ●       ●       ●       ●       ●       ●       ●       ●       ●       ●       ●       ●       ●       ●       ●       ●       ●       ●       ●       ●       ●       ●       ●       ●       ●       ●       ●       ●       ●       ●       ●       ●       ●       ●       ●       ●       ●       ●       ●       ●       ●       ●       ●       ●       ●       ●       ●       ●       ●       ●       ●       ●       ●       ●       ●       ●       ●       ●       ●       ●       ●       ●       < | 入力中の文章に各<br>種文字列を挿入し<br>たい                                            | <u> </u>                                                                                                    |
|---------------------------------------------------|----------------------------------------------------------------------------------------------------|-----------------------------------------------------------------------|----------------------------------------------------------------------------------------------------|
| ■ <b>文字入力/編集</b><br>区点コードで入力                      | 文字入力画面で■♪「文字入力モード」                                                                                                    | 入力中の文字のサ<br>イズを変更したい                                                  | 文字入力画面で 888 ◆「文字サイズ」 ◆ ○K                                                                                                    |
| したい<br>したい<br>改行したい<br>スペースを入力し<br>たい             |                                                                                                    | ■マイ絵文字<br>●文字入力画面で<br>えて、次の操作を<br>カテゴリを新規作<br>成したい<br>カテゴリ名を変更<br>したい | <ul> <li>◎を押したあと、</li> <li>◎でマイ絵文字に切り替行います。</li> <li>マイ絵文字入力画面で</li> <li>○○、カテゴリ名入力</li> <li>○○、カテゴリ名入力</li> <li>○○、マイ絵文字入力画面で</li> <li>○○、「カテゴリ名交更」</li> <li>○○</li> <li>○○</li>     &lt;</ul> |

| カテゴリー覧を並 | マイ絵文字入力画面で(長く)⇒カテ                           | ■ネット辞書           |                                          |
|----------|---------------------------------------------|------------------|------------------------------------------|
| べ替えたい    | ゴリ選択◆歴書◆「カテゴリ位置移動」◆                         | 辞書リストを更新         |                                          |
|          | した 移動場所 した                                  | したい              | 「辞書リスト史新」●◎▷□● 「はい」●◎▷                   |
| カテゴリー覧から | マイ絵文字入力画面で、 (長く) ・ カテ                       | 利用するネット辞         |                                          |
| 削除したい    | コリ選択● 健圕● 「カテコリ削除」 ● ○ ド                    | 書だけリストに表         | 「辞書リスト編集」→○K→辞書選択→○K                     |
|          |                                             | 示したい             | ( / /) • <u>Y</u>                        |
| フラートリンク  | 拉圭                                          | 画像の取得方法を         |                                          |
|          |                                             | 設定したい            | 「画像取得設定」◆○≤」◆取得方法選択◆                     |
| ■共通(本機搭載 | 辞書/ネット辞書)                                   |                  |                                          |
| コピーした文字列 | 文字列をコピーして待受画面に戻ったあと                         |                  | ●「自動取得」を選んだときは、このあと「は                    |
| で検索したい   | ☞書◆☞書◆「コピーした文字で検索」◆                         |                  |                                          |
|          | ◎≤◆「検索」◆○≤◆目的の単語など選                         | スット<br>お書の<br>検索 |                                          |
|          |                                             | 万法を設定したい         | 名(または)タへし)のノルタワンメニュー                     |
|          | ● ネット辞書のときは、 このあと 「 はい」を選び                  |                  |                                          |
|          |                                             |                  | ▲ 選択しているネット辞書が「すべて」のとき                   |
| 履歴やしおりを削 |                                             |                  | や、対応していないネット辞書のときは設定                     |
| 际したい     | あり一覧」  し に  し に  し に  し に  し に  し に  し に  し |                  | できません。                                   |
|          |                                             | ネット辞書の検索         | (辞書) ◆ [文] ◆ [ネット辞書] ◆ [○K] ◆ 辞書         |
|          |                                             | 範囲を設定したい         | 名(または「すべて))のプルダウンメニュー                    |
|          |                                             |                  | 選択⇒○K→辞書選択⇒○K→辞書→「検                      |
|          |                                             |                  | 索範囲設定」→○K→検索範囲選択→○K                      |
|          |                                             |                  | <ul> <li>選択しているネット辞書が「すべて」のとき</li> </ul> |
| 読み取った漢字で |                                             |                  | や、対応していないネット辞書のときは設定                     |
| 検索したい    |                                             |                  | できません。                                   |
|          | ※」 ▼ □ ≤ □ ● 日 り の 単 語 な と 選 択 ▼ □ ≤ □      | 辞書の利用方法を         | ☞■◆▼─◆「ネット辞書」◆○K◆辞書                      |
|          |                                             | 確認したい            | 名(または「すべて」)のプルダウンメニュー                    |
|          |                                             |                  |                                          |
|          |                                             |                  | ルブ」 ◆ ○ビ  ◆  はい」 ◆ ○ビ                    |

| <ul> <li>電話帳登録(そ)</li> <li>■電話帳を登録する</li> <li>●電話帳を登録する</li> <li>その他の項目を登録したい</li> </ul> | <b>の他の項目)</b> ときは、各操作のあと ② を押します。<br><u> 井通操作</u> ( → 「電話帳に追加する」 →<br>○K → 基本項目入力 → ○K → 「他の項目を<br>入力する」 → ○K → 下記の操作<br>住所を登録する                             | 振動を設定したい             | <u> 供通操作</u> (●●●●「電話帳に追加する」→<br>○K→基本項目入力→○K→「他の項目を入<br>力する」→○K→項目(「振動)(電話着信):」<br>など)選択→○K→下記の操作<br>個別の振動を有効にする<br>「On/Off設定」→○K→「On」/「音連<br>動」→○K→ 反示                                                                                                    |
|------------------------------------------------------------------------------------------|----------------------------------------------------------------------------------------------------|----------------------|----------------------------------------------------------------------------------------------------|
|                                                                                          | 「住所:」→ ○K → 項目選択 → ○K → 内容入<br>カ/選択 → ○K → ▽<br>誕生日を登録する<br>「誕生日: → ○K → 年月日入力 → ○K                                                                          | スモールライトの<br>点灯方法や色を設 | <ul> <li>振動パターン」◆②E90</li> <li>「振動パターン」◆○K◆パターン選択◆○K◆ 原る</li> <li>【<u>共通操作</u>(</li> <li>(</li> <li>(</li></ul>                                                                                                    |
|                                                                                          | メモを登録する<br>「メモ : 」 ◆ ○K ◆ 内容入力 ◆ ○K<br>ホームページを登録する<br>「ホームページ : 」 ◆ ○K ◆ URL入力 ◆ ○K<br>◆ マーク選択 ◆ ○K                                                          | 定したい                 | <ul> <li>入力する」 ◆ ○K ◆ 項目(「ライト(音声電話):」など)選択 ◆ ○K ◆ 下記の操作</li> <li>個別のライト色を有効にする</li> <li>「On/Off設定」 ◆ ○K ◆ 「On」 / 「音連動」 ◆ ○K ◆ (戻る)</li> </ul>                                                                                                    |
|                                                                                          | <ul> <li>位置情報を登録する</li> <li>「位置情報:」→○K→位置情報取得方法選択→○K</li> <li>●以降は、画面の指示に従って操作してください。</li> </ul>                                                             | 画像を登録して着             | <ul> <li>ライト色を変更する</li> <li>「ライト色設定」 → OK → ライト色選択 →</li> <li>○K → 戻る</li> <li> <u>共通操作(幅局 → 「電話帳に追加する」 →</u><br/><u>回回 → 其</u>+15日3, +→ 回回 → 「他の15日ち     </li> </ul>                                                                                                    |
| 着信音を個別に設定したい                                                                             | <ul> <li>●「電話帳に追加する」●○K●基本</li> <li>項目入力●○K●「他の項目を入力する」</li> <li>●○K●項目(「音声電話着信音:」など)</li> <li>選択●○K●「着信音を選ぶ」●○K●フォ</li> <li>ルダ選択●○K●設定する着信音選択●○K</li> </ul> |                      | Comparison of the second second |

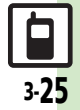

| ■電話帳編集/グ                        | ループ関連                                                                                                    | 電話帳のグループ           | ◎ビ◆「電話機能」◆○ビ◆「電話の設定                                                                                                    |
|---------------------------------|----------------------------------------------------------------------------------------------------|--------------------|----------------------------------------------------------------------------------------------------|
| 電話帳を修正した<br>い                   | <ul> <li>(電器) ● 「電話帳を見る」 ● ○K ● 電話帳選</li> <li>択 ● ○K ● ② ● 項目選択 ● ○K ● 電話帳</li> <li>修正 ● ○K ● ③</li> </ul>                                                    | をリセットしたい           | をする」 (K) 「電話帳グループの設定」<br>(K) (E) (B) (B) (B) (C) (C) (C) (C) (C) (C) (C) (C) (C) (C                                                                                                    |
|                                 | ●名前を修正したときは、ヨミを確認し、必要<br>に応じて修正してください。                                                                                                    | 電話帳利用              |                                                                                                    |
| 個別に設定した<br>メール着信音を鳴<br>らす時間を変更し | (電話)         「電話帳を見る」         OK)         電話帳選           択         OK)         (Y)         「メール着信音:」         OK           「鳴動時間を設定する」         OK)         秒数入 | 電話帳からメール<br>を作成したい | [共通操作] (●図) ◆ 「電話帳を見る」 ◆ ○K ◆<br>電話帳選択 ◆ ○K ◆ 下記の操作                                                                                                    |
| たい                              | <b>力</b> OK <b>空</b><br>• 鳴動時間を変更できる着信音で、利用でき<br>ます。                                                                                                    |                    | 電話番号を利用する<br>電話番号選択 ◆ ○K ◆ 「メールを送る」 ◆<br>○K ◆ 「S!メール」 /「SMS」 ◆ ○K ◆ メー                                                                                                    |
| 電話帳のグループ<br>名を変更したい             | OK)「電話機能」 OK)「電話の設定 をする」 ●OK)「電話帳グループの設定」  OK)「電話帳グループの設定」                                                                                                    |                    | <b>ル作成</b> ● ○K<br>●SMSのときは、メール作成後 2 を押すと、<br>送信されます。                                                                                                    |
| 電託帳のグリープ                        |                                                                                                    |                    | <mark>メールアドレスを利用する</mark><br>メールアドレス選択◆○KI◆メール作成◆                                                                                                    |
| 電話帳のグルーク<br>のマークを変更し<br>たい      | をする」 OK 「電話帳グループの設定」                                                                                                    | 電話帳から国際電           | <ul> <li>○K</li> <li>●</li> <li>●</li></ul> |
| ☆ 「 「 「 」 」 プ                   |                                                                                                    | 話をかけたい             | <ul> <li>択→○K→電話番号選択→○K→「国際発信」→○K→相手の国選択→○K→</li> </ul>                                                                                                    |
| 電磁帳のクルークを並べ替えたい                 | をする」 ○K 「電話帳グループの設定」<br>○K 移動するグループ選択 図 移                                                                                                    |                    |                                                                                                    |
|                                 | ■<br>新先選択 ● OK<br>●電話帳検索画面のグループの表示順も変わり                                                                                                    |                    |                                                                                                    |
|                                 | ます。                                                                                                    |                    |                                                                                                    |

3 共通操作

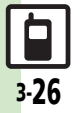

| ■電話帳管理   |                                  | 自動保存設定の内 | <br>共通操作  ◯K ◆「電話機能」◆○K ◆「S! |
|----------|----------------------------------|----------|------------------------------|
| 電話帳を削除した | 1件削除する                           | 容を変更したい  | 電話帳バックアップを使う」◆○▷◆「バッ         |
| い        | ●「電話帳を見る」●○K●電話帳選                |          | クアップを設定する」◆○K●「自動保存          |
|          | 択●辞書●「削除」●○K●「はい」●○K             |          | の設定」●○≤●下記の操作                |
|          | すべて削除する                          |          | ●このあと、「On/Off設定」が「On」であ      |
|          | ○K ◆ 「電話機能」 ◆ ○K ◆ 「電話の設定        |          | ることを確認してから操作してください。          |
|          | をする」→○≤→「登録件数の確認と内容              |          | 自動保存の周期を変更する                 |
|          | の削除」→◎≤→「電話帳をすべて削除」→             |          | 「周期設定」→○≤→周期選択→○≤→日付         |
|          |                                  |          | 時刻/曜日時刻入力→○K                 |
| 電話帳の登録件数 | ○ビ◆「電話機能」◆○ビ◆「電話の設定              |          | ●「電話帳編集後(10分後)」を選んだときは、      |
| を確認したい   | をする」→○≤→「登録件数の確認と内容              |          | 時刻などを人力する必要はありません。           |
|          | の削除」  ● ○ ビ  ● 「 登録件数の確認」  ● ○ ビ |          | 自動保存の方法を変更する                 |
|          |                                  |          | 「保存モード設定」→◎≤□→保存万法選択         |
| S!電話帳バック | アップ                              |          | ♦ OK                         |
| 白卦但左乳ウナ纲 |                                  | 履歴を確認したい | ◎K→「電話機能」→◎K→「S!電話帳バッ        |
| 日期休仔設定を胜 |                                  |          | クアップを使う」 → ○ × → 「バックアップ     |
| 际したい     | 「クアッノを使う」「ロシー」ハックアッノ             |          | を設定する」                       |
|          |                                  |          |                              |
|          |                                  | 履歴を削除したい | 共通操作 ○K → 「電話機能」 → ○K → 「S!  |
|          |                                  |          | 電話帳バックアップを使う」◆○K◆「バッ         |
|          |                                  |          | クアップを設定する」◆○≤◆「データの          |
|          |                                  |          | やり取りの履歴」◆○▷◆下記の操作            |
|          |                                  |          | 履歴を削除する                      |
|          |                                  |          | 履歴選択◆፼圕◆「削除」◆○K◆「はい」         |
|          |                                  |          | •OK                          |
|          |                                  |          | 屋庭ナナベア判応ナフ                   |

**履歴をすべて削除する** (評書) → 「全削除」 → ○K → 「はい」 → ○K

# こんなときは

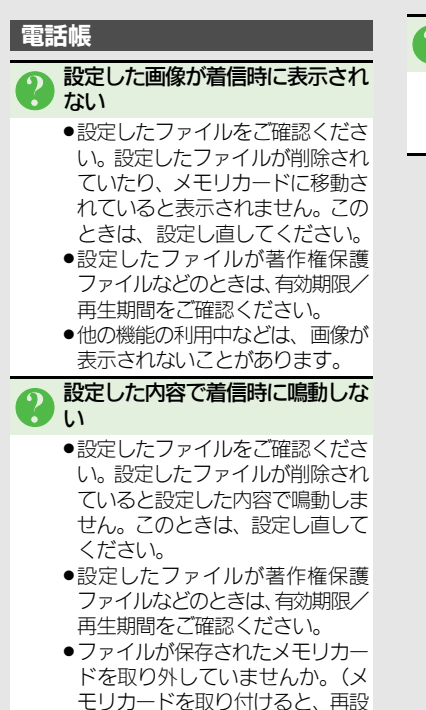

定されます。)

り グループ名が16文字まで入力できない

 USIMカードのグループ名は、入力 できる文字数が異なることがあり ます。